## KURZANLEITUNG

**KURZANLEITUNG VERSION: 1.1** 

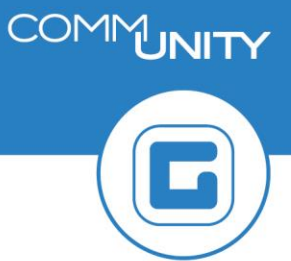

## Grundsteuerbefreiung für einen Immobilienvertrag festlegen

Grundsteuerbefreiungen können direkt beim Vertrag in % eingegeben werden.

ACHTUNG: Eine Grundsteuerbefreiung ist nur bei *Grundsteuer B* möglich!

## **1** Befreiung eintragen

Im Grundsteuervertrag unter dem Reiter **Konditionen** ist eine neue Kondition **"GRC - Grundsteuer Befreiung**" einzugeben.

| Vertrag         T015/100000002725         Grundsteuer                                                                                |         |  |  |  |
|----------------------------------------------------------------------------------------------------|---------|--|--|--|
| Abgabe Partner Laufzeit Objekte Abweichende Bemessungen Buchungsparameter Konditionen Übersichten Zusatzte:                          | xte GIS |  |  |  |
| Pab 01.01.2015         ▼         ▼         Stichtag         01.01.2015                                                               |         |  |  |  |
| 🔣 🖥 🕼 🕼 🖉 🖓 🖓 anzeigen 🖓 simulieren 🛛 🏠 🔛 🖉 🖉 🔛 🔛 💷                                                                                  |         |  |  |  |
| Det BUS KART Zweck Bez. Konditionsart Berechnungsobjekt Bez.Bervo. E.Preis Gültig ab Gültig bis Abs.Ende =Bru.Jahr =Pro Jahr =Ste.Ja | ihr     |  |  |  |
| ♥ GRB Abgabe Grundsteuer B AO 20519/1 Grundsteuer 5,000000 01.01.2015 31.12.9999 22,55 22,55 0,0                                     | 0       |  |  |  |
| C Konditionsart 3 Enträge                                                                                                    | •       |  |  |  |
|                                                                                                    |         |  |  |  |
| KAKI pezelonnung konaltionsart                                                                                                    |         |  |  |  |
| GRA Grundsteuer A                                                                                                    |         |  |  |  |
| GRB Grundsteuer B                                                                                                    |         |  |  |  |
| Grundsteuer                                                                                                    |         |  |  |  |
| Konditia  © Erweiterungen                                                                                                    |         |  |  |  |
|                                                                                                    |         |  |  |  |
| Sperrgrund Tarifkondition 💌 📈                                                                                                    |         |  |  |  |
| Berechnung                                                                                                    |         |  |  |  |
| Konditionsate or range of Anti-Anti-Anti-Anti-Anti-Anti-Anti-Anti-                                                                   |         |  |  |  |
| Konditionenzweck Abgabe  NK-relevant Statist. Einma.                                                                                 |         |  |  |  |
| Gültig ab 01.01.2015 bis 1. Buchung                                                                                                  |         |  |  |  |
| Einheitspreis 5,000000 Vorschrift Grundsteuer                                                                                        |         |  |  |  |

Das Gültig ab Datum ist wie gewünscht anzupassen und das Gültig bis Datum einzugeben.

**ACHTUNG:** Nach dem Gültig ab und Gültig bis Datum befüllt wurden, bestätigen Sie die Eingabe mit **ENTER**. Danach wird das Feld **1. Buchung** geöffnet. Hier ist das Beginndatum der Befreiung erneut einzugeben.

| Kondition Klauseln – Berechnung ONotiz OErweiterungen |                                                   |  |  |
|-------------------------------------------------------|---------------------------------------------------|--|--|
|                                                       |                                                   |  |  |
| Berechnungsobjekt                                     | AO 20519/1 L&F Micheldorf                         |  |  |
| Konditionsart                                         | Grundsteuer Befreiung 🔹                           |  |  |
| Konditionenzweck                                      | Abgabe NK-relevant Statist. Einma.                |  |  |
| Gültig ab                                             | 01.01.2017 bis 31.12.2031 1. Buchung 01.01.2017 🗇 |  |  |
|                                                       | Vorschrift Grundsteuerbefreiung 🔻                 |  |  |

Im Reiter Berechnung ist nun der Prozentsatz der Befreiung einzugeben.

| Kondition Klauseln 🕈 Berechnung 🔍 Notiz                       | Erweiterungen      |  |
|---------------------------------------------------------------|--------------------|--|
| Vorschrift Grundsteuerhefreiung                               | N                  |  |
|                                                               | L3                 |  |
| % - Anteil 93                                                 |                    |  |
| Kondition [Abgabe][Grundsteuer B][AO 20519/1][L&F Micheldorf] |                    |  |
| ^Nr Gültig ab Gültig bis Konditionsbetrag Berechnungsgröße    | Pro Monat Pro Jahr |  |
| <b>1</b> 01.01.2017 31.12.2031 20,97 20,971500                | 1,75- 20,97-       |  |

Anschließend ist der Vertrag zu speichern und ein neuer Bescheid auszustellen. Die Aufrollung erfolgt mit der nächsten Vorschreibung.